## **Deleting E2E xUML Services**

Users who are member of a group, to which the role **MODELER** has been assigned, are allowed to delete xUML services only, if they themselves or a member of the same group deployed them.

In order to get a list of all xUML services running on a node instance, expand a node instance in the Node Instances section of the navigation on the left. Then, click the sub-navigation item xUML Services. The tab xUML Services is initially displayed.

When deleting xUML Services, please note the following:

- You can only delete xUML services, which have been stopped.
  If you are using Scheer PAS Process Mining, you will have to disable the service in the Process Mining settings (further information can be found in the Installation Guide on page Disabling xUML Services from Process Mining).

| UML Services  |                   |           |          |      |       |                   |  |
|---------------|-------------------|-----------|----------|------|-------|-------------------|--|
| xUML Services | Ports Preferences | Licensing | Resource | Java | XSLT  | Setting Variables |  |
| E2E Admi      | n                 |           |          |      |       |                   |  |
| Status        | Name              | Owner     | Version  |      |       |                   |  |
| X Stopped     | admin             | admin     | 7.0.0    | Logs | Start | Stop Delete       |  |
|               |                   |           |          |      |       |                   |  |
| E2E Exam      | ples              |           |          |      |       |                   |  |
| Status        | Name              | Owner     | Version  |      |       |                   |  |
| × Stopped     | HelloWorldExample | admin     | 7.0.1    | Logs | Start | Stop Delete       |  |
| × Stopped     | SettingsExample   | admin     | 7.0.0    | Logs | Start | Stop Delete       |  |
|               |                   |           |          |      |       |                   |  |
| SAP_Inter     | face              |           |          |      |       |                   |  |
| Status        | Name              | Owner     | Version  |      |       |                   |  |
| Running       | PurchaseOrder     | admin     | 7.0.0    | Logs | Start | Stop Delete       |  |
|               |                   |           |          |      |       |                   |  |
|               |                   |           |          |      |       |                   |  |

Click the **Delete** button of the xUML service you want to delete. Alternatively, an xUML service can be deleted directly on the **xUML Service** tab. Choose the xUML service you want to remove in the navigation. Then, click **Delete**.

| HelloWc                                 | orldExam              | ple         |                                                                                                    |           |                                   |             |                         |                        |  |  |
|-----------------------------------------|-----------------------|-------------|----------------------------------------------------------------------------------------------------|-----------|-----------------------------------|-------------|-------------------------|------------------------|--|--|
| xUML Service                            | Documentation         | History     | Logging                                                                                                    | Dump      | Settings                          | Version     | Persistent State        | Status                 |  |  |
| Status                                  |                       |             |                                                                                                    |           |                                   |             | Preferences             |                        |  |  |
| * Stopped Start Stop Delete Kill Export |                       |             |                                                                                                    |           | ▲ Tracing and Mockups Enabled 🛛 🗹 |             |                         |                        |  |  |
|                                         |                       |             | , in the second second se |           |                                   | Dump        | Context on Error        |                        |  |  |
| Service In                              | Service Instances     |             |                                                                                                    |           |                                   | Bridge      | Server Log Level        | Info 🗸                 |  |  |
| Activation Lab                          | el                    | :           | Stereotype                                                                                                    | Port      | WSDL                              | Transa      | ction Log Level         | None ~                 |  |  |
| ✓ hello                                 | oWorldService:helloWo | orldService | E2ESOAPServ                                                                                                    | ice 12020 | WSDL                              | Transa      | ction Log Rotation Inte | rval DAILY ~           |  |  |
|                                         |                       |             |                                                                                                    |           |                                   | Autom       | atic Startup            |                        |  |  |
|                                         |                       |             |                                                                                                    |           |                                   | Autom       | atic Restart            |                        |  |  |
| Details                                 |                       |             |                                                                                                    |           |                                   | Owner       |                         | admin ~                |  |  |
| Version                                 | 7.0.1                 |             |                                                                                                    |           |                                   | Timer       | Enabled                 | n/a                    |  |  |
| Control Port                            | 22020                 |             |                                                                                                    |           |                                   | Sched       | uler Enabled            | n/a                    |  |  |
| Checksum                                | f7n0is44              | KuQwh3wRt9  | Bhr9yt/LY=                                                                                                    |           |                                   |             |                         | Apply                  |  |  |
|                                         |                       |             |                                                                                                    |           |                                   |             |                         |                        |  |  |
|                                         |                       |             |                                                                                                    |           |                                   | In both cas | es you need to conf     | irm the removal of the |  |  |

| Delete xUML             | Service                    | service by clicking <b>Delete xUML Service</b> . You may also <b>Cancel</b> the transaction. |
|-------------------------|----------------------------|----------------------------------------------------------------------------------------------|
| Delete xUML service 'He | elloWorldExample'?         |                                                                                              |
|                         | Delete xUML Service Cancel |                                                                                              |
|                         |                            |                                                                                              |
|                         |                            |                                                                                              |

After successful deletion of the xUML service, the updated list of xUML services is displayed.